## solaredge

#### SolarEdge EV Charger Quick Installation Guide

## Safety Notes

Please read and follow the safety instructions for the installation and commissioning of the charging station in the supplied manuals prior to installation and commissioning.

Failure to observe the safety instructions can result in risk of death, injury or damage to the device! The device manufacturer assumes no liability for resulting claims!

### WARNING!

- Danger due to electric shock and fire hazard! · Installation, commissioning, maintenance or retrofitting of the charging station must
  - be performed by correctly trained, qualified, and authorized electricians who are fully responsible for compliance with existing standards and installation regulations. At the right-hand side of the connector location there is an Ethernet connector and terminals for enabling input and switch contact output. Only connect extra-low voltages to inputs X1-X4, which have a safe separation from dangerous voltages. Connecting higher voltages than those specified in the full installation guide is

dangerous and might cause an electric shock or a fire hazard. Refer to the full installation guide for specific voltage requirements.

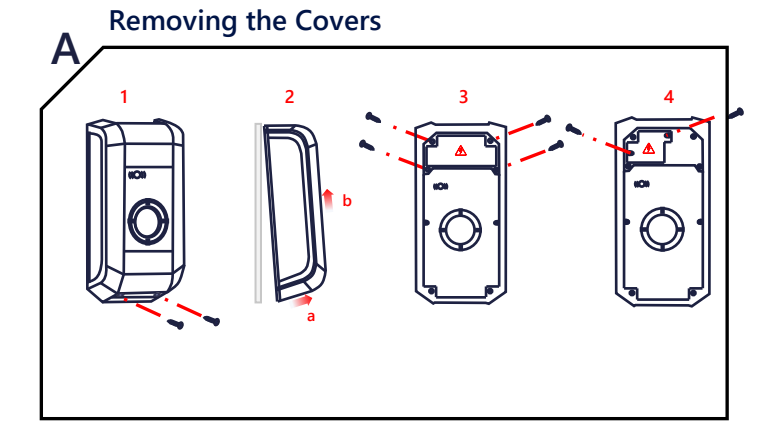

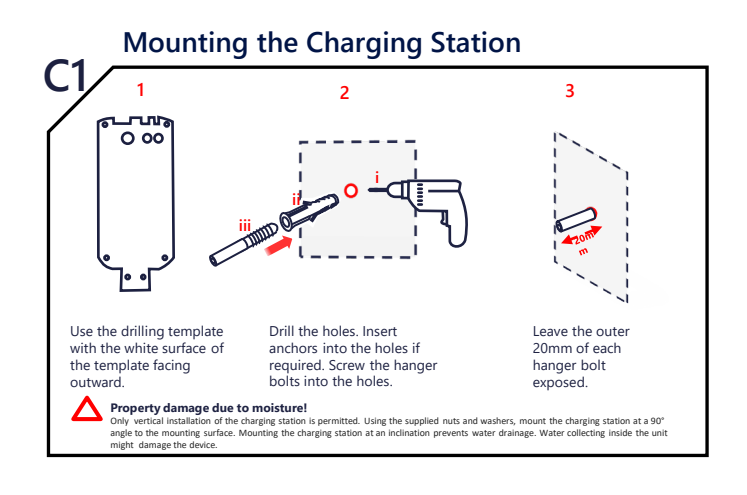

••• To see the latest Interactive Installation Guide, use SetApp to scan the QR code on your EV Charger

## **Power Supply**

#### Selecting the RCD / Fault Current Circuit Breaker

- Each charging station must be connected via a separate RCD.
- No other consumer loads may be connected to a charging station RCD.
- An RCD of at least Type A must be used since all variants have internal DC fault current monitoring  $\geq$  6 mA.

#### Selecting the Line Circuit Breaker

The circuit breaker nominal current must be determined in accordance with its type plate data together with the desired charging power (DIP switch settings for charging current specification) and the supply line.

 $\mathsf{I}_{\mathsf{DIP switch}} \leq \mathsf{I}_{\mathsf{circuit breaker}} \leq \mathsf{I}_{\mathsf{supply line}} \leq \mathsf{I}_{\mathsf{nominal current}}$ The power supply (supply line) must be hardwired to an existing domestic installation and comply with the applicable national regulations.

## Preparing for Cable Insertion

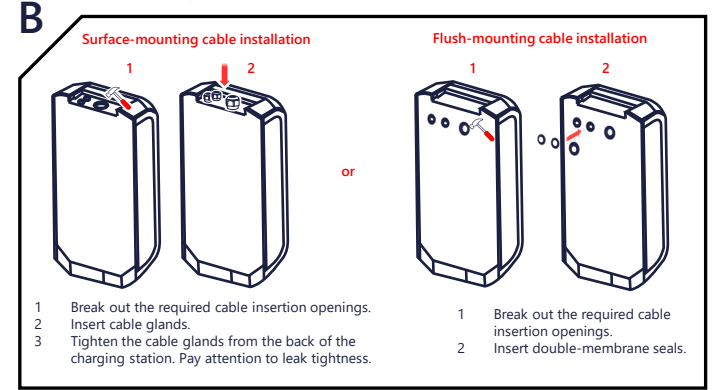

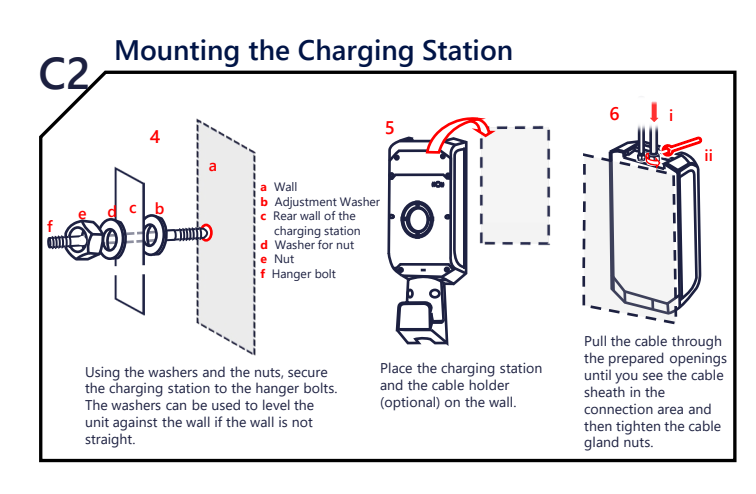

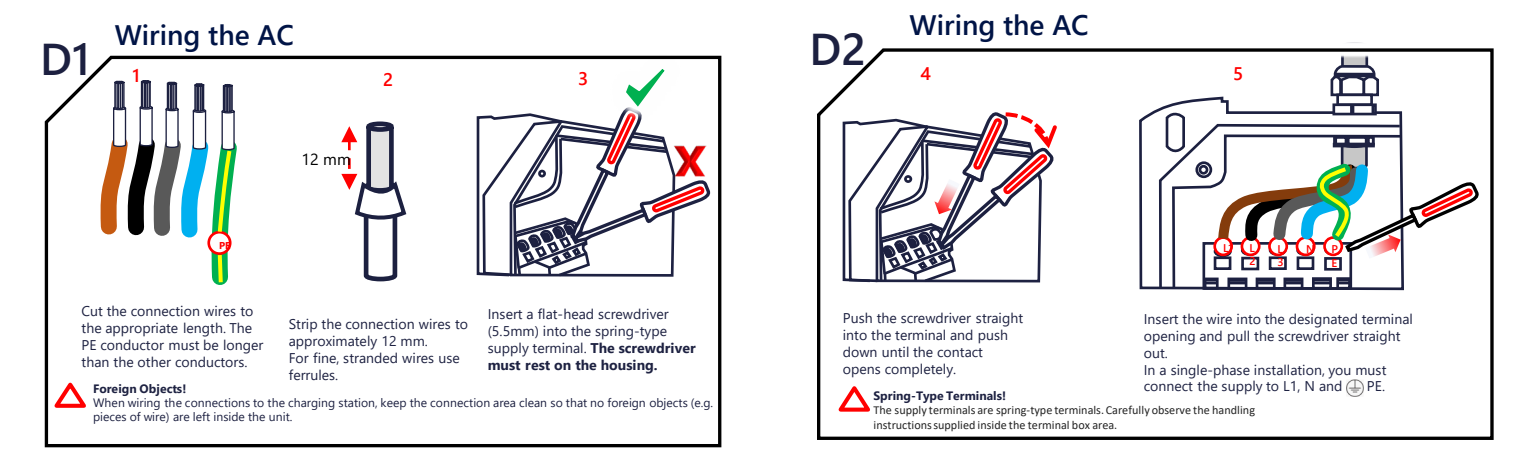

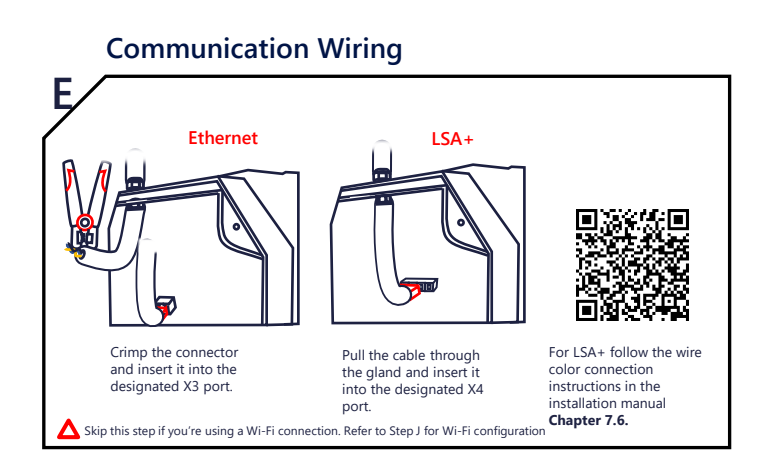

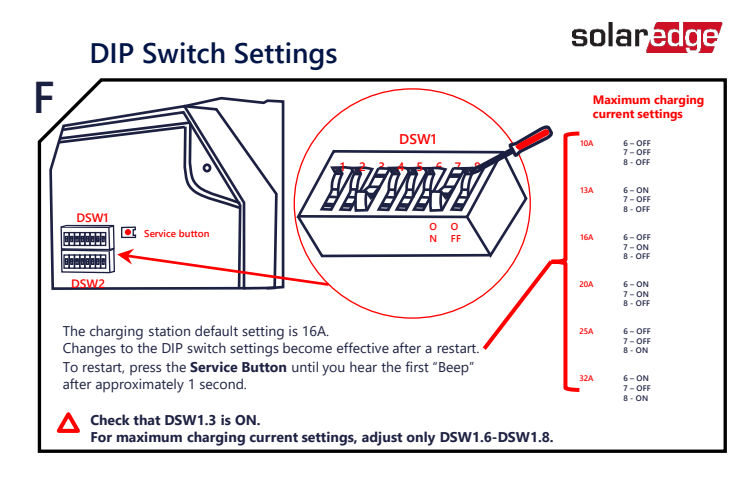

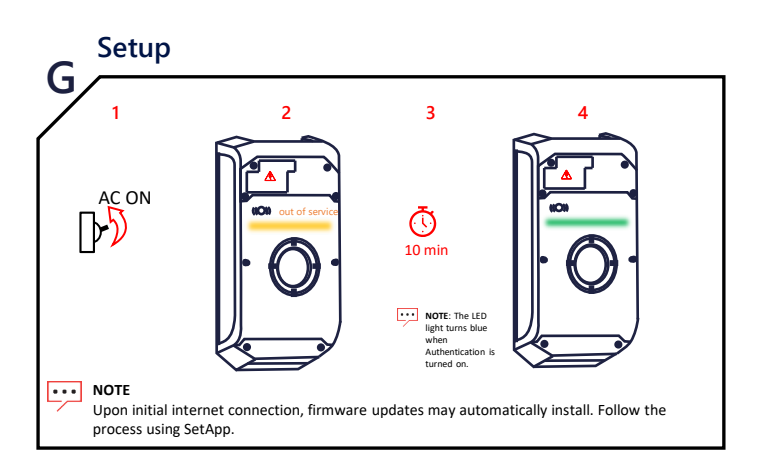

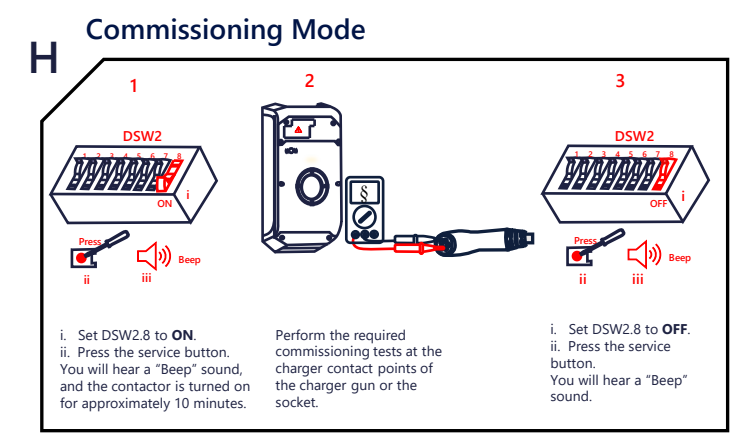

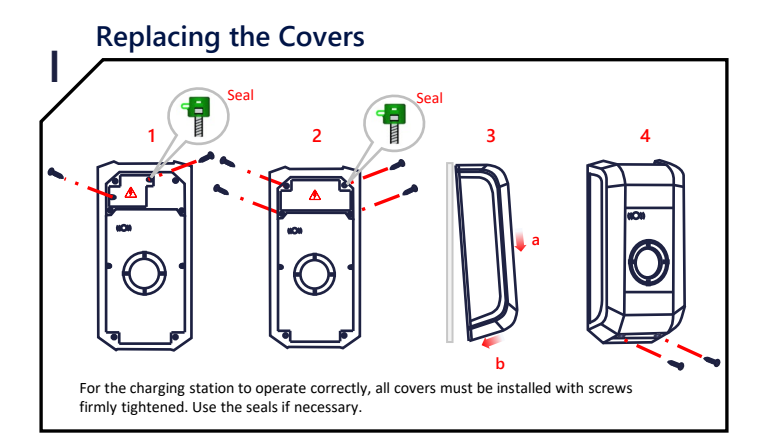

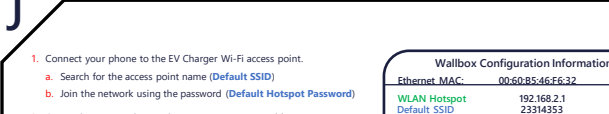

192.168.2.1 23314353

23314353

xxxxxxxx

Default Hotspot Pa w WebUI default u WebUI default p

Recovery Key

Wi-Fi Configuration (Optional)

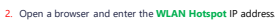

- 3. Insert the WebUI default username and password.
- . Change the password. The password must contain ten characters Including one uppercase letter, one lowercase letter, and one nu
- 5. Press Configuration > Network Connection.
- 6. Change WLAN/Wi-Fi from Off to On

Select Refresh to search for available networks

8. Select the same network that the inverter connects to. Alternatively type in the network SSID.

Enter the network password and select Apply.

The EV Charger restarts and connects to the Wi-Fi network. This may take up to 10 minutes.

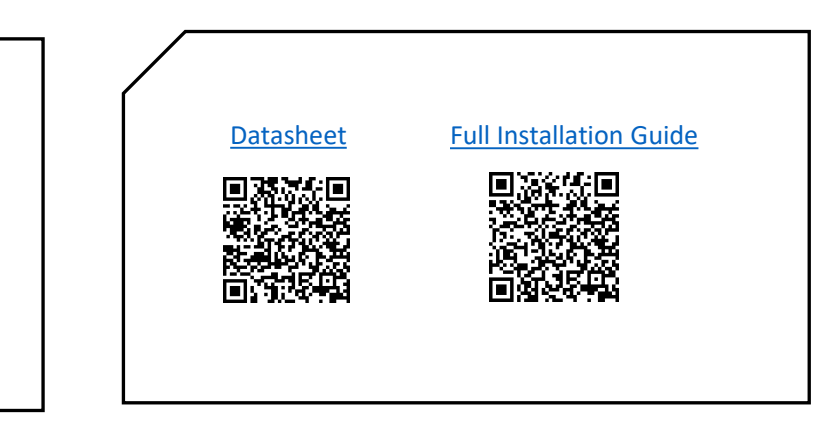

# Pairing and Verification

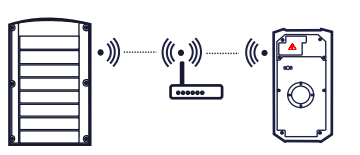

To pair the inverter, go to SetApp>Commissioning>Device Manager, and follow the onscreen instructions. When paired, the EV Charger automatically registers in the Monitoring platform.

For RFID configuration, instruct the homeowner to use the mySolarEdge app to authorize and manage cards at the  ${\bf EV}$  Charger page.

solaredge.com © SolarEdge Technologies, Ltd. All rights reserved. Version: 1.7, August 2023 Subject to change without notice.

Support Contact Information If you have technical problems concerning SolarEdge products, please contact us: https://www.solaredge.com/service/support